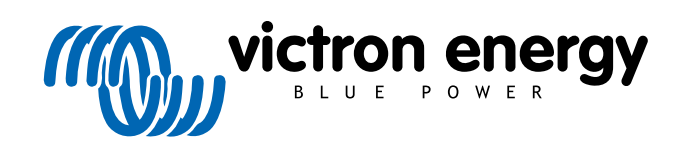

ENGLISH

# Pre-RMA testing MPPT Solar Controllers

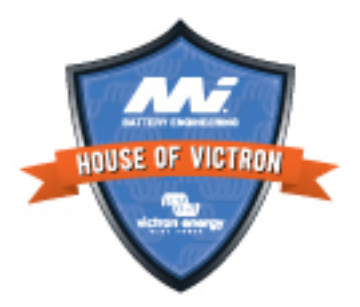

## 5. Pre-RMA test form - MPPT solar charger

#### 1. General

| Prod  | luct, system and fault information                   |  |
|-------|------------------------------------------------------|--|
| Date  |                                                      |  |
| Mode  | el Number                                            |  |
| Seria | al Number                                            |  |
| Date  | of installation (if known)                           |  |
| Date  | of failure (if known)                                |  |
| Batte | ery type, brand name and overall capacity (if known) |  |
| Sola  | r array power rating (W)                             |  |
| Sola  | r array maximum open-circuit voltage (V)             |  |
|       |                                                      |  |

### 2. Initial check

| Initial check                                                                                                    |  |                                        |
|----------------------------------------------------------------------------------------------------|--|----------------------------------------|
| Does the unit have mechanical damage to its housing?                                                                                                    |  | Yes, no warranty.                      |
|                                                                                                    |  | No.                                    |
| Does the unit have burn marks or melting marks on its housing, or does                                                                                                    |  | Yes.                                   |
| it smell burned?                                                                                                    |  | No.                                    |
| Does the unit have mechanical or burn damage to its electrical                                                                                                    |  | Yes, no warranty.                      |
| connectors?                                                                                                    |  | No.                                    |
| For the 15A model only:                                                                                                    |  |                                        |
| Is there sand coming out of the unit?                                                                                                    |  | Yes, not covered by warranty if caused |
| Background information: Sand is used as a cooling agent. If the unit has sustained mechanical damage, like being dropped from a height onto a hard floor, the unit might get damaged so that sand is coming out of the unit. Mechanical damage is not covered by warranty. |  | by mechanical damage.                  |
|                                                                                                    |  | No.                                    |
| Have all connections and fuse holders been checked and cleaned to ensure continuity?                                                                                                    |  | Yes (compulsory)                       |

### 3. First power up

| Power the unit up and check                                                                                                    |                                                                         |
|----------------------------------------------------------------------------------------------------|-------------------------------------------------------------------------|
| Connect the battery terminals to a current limited 12V power supply or a 12V battery with a DC fuse. Is there a DC short-circuit?<br>Background information: A DC short-circuit nearly always indicates that the solar charger has been connected to reverse battery polarity.<br>Reverse battery polarity is not covered under warranty. | No.                                                                     |
|                                                                                                    | Yes, and there was reverse battery                                      |
|                                                                                                    | polarity; no warranty.                                                  |
|                                                                                                    | Yes, and there was no reverse battery polarity; lodge a warranty claim. |
|                                                                                                    | The fuse is not broken.                                                 |
| For 10A, 15A and 20A models only:                                                                                                    | The replacement fuse blew, and                                          |
| Remove the fuse and check the fuse for continuity. If the fuse is broken, replace the fuse. What is the outcome?                                                                                                    | there was reverse battery polarity; no warranty.                        |
| Background information: If the replacement fuse blows, the solar charger<br>has a short circuit; this is almost always an indication that the solar<br>charger has been connected to reverse battery polarity. Reverse battery<br>polarity is not covered under warranty.                                                                 | The replacement fuse blew, and there was no reverse polarity; lodge a   |
|                                                                                                    |                                                                         |
|                                                                                                    | The fuse was broken and has been replaced.                              |

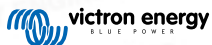

| Power the unit up and check                                                                                                    |             |                                                                                                    |  |  |
|----------------------------------------------------------------------------------------------------|-------------|----------------------------------------------------------------------------------------------------|--|--|
| Connect the PV terminals to a current limited 12V power supply or a 12V battery with a DC fuse. Is there a DC short-circuit?                                                                                                    | a 12V D No. | No.                                                                                                    |  |  |
| Background information: A short circuit on the PV terminals is nearly always an indication that the solar charger has been connected to a too high PV voltage or there has been a too high short circuit current (can occur when there is PV reverse polarity and PV array is too big). Both situations are not covered under warranty. The maximum PV open circuit voltage and maximum PV short circuit current are indicated in the product manual and datasheet. |             | Yes, and there was too much open<br>circuit PV voltage or too much<br>PV polarity short circuit current; no<br>warranty.<br>Yes, and there was not too much open<br>circuit PV voltage or too much PV<br>polarity short circuit; lodge a warranty<br>claim. |  |  |
| Are any LED(s) on or blinking?                                                                                                    |             | Yes, go to 4.                                                                                                    |  |  |
|                                                                                                    |             | No.                                                                                                    |  |  |
| For models with a remote link only:                                                                                                    |             |                                                                                                    |  |  |
| Check if the remote link is in place; if not, place the link. Are any LED(s) on or blinking now?                                                                                                    |             | Yes.                                                                                                    |  |  |
|                                                                                                    |             | No, lodge a warranty claim.                                                                                                    |  |  |
| Note: To find the location of the remote link, refer to the product manual.                                                                                                    |             |                                                                                                    |  |  |

### 4. Bluetooth

| Bluetooth check                                                                                                    |                                     |
|----------------------------------------------------------------------------------------------------|-------------------------------------|
| Is the product a "Smart" product i.e. does it have built in Bluetooth?                                                                                                    | Yes.                                |
| the product a Smart product, i.e., does it have built-in bluetoour?                                                                                                    | No, go to step 5.                   |
| Is Bluetooth active, i.e., do you see the unit listed in the device list of the                                                                                                    | Yes, go to step 5.                  |
| VictronConnect app?                                                                                                    | No.                                 |
| If Bluetooth is not active, it is unlikely to be a faulty Bluetooth module.<br>More likely, Bluetooth has been turned off in the VictronConnect settings.                                                                                                    |                                     |
| To re-activate Bluetooth:                                                                                                    | Yes, go to step 5.                  |
| <ul> <li>Press and hold the "mode" button for 10 seconds to turn Bluetooth<br/>back on.</li> </ul>                                                                                                    | No.                                 |
|                                                                                                    |                                     |
| Is Bluetooth active now?                                                                                                    |                                     |
| Is Bluetooth active now?<br>If Bluetooth is still not active, rule out the following:                                                                                                    |                                     |
| Is Bluetooth active now?<br>If Bluetooth is still not active, rule out the following:<br>• Are there problems with your phone or tablet?                                                                                                    |                                     |
| Is Bluetooth active now?<br>If Bluetooth is still not active, rule out the following:<br>• Are there problems with your phone or tablet?<br>• Are you within Bluetooth range?                                                                                                    |                                     |
| Is Bluetooth active now?<br>If Bluetooth is still not active, rule out the following:<br>• Are there problems with your phone or tablet?<br>• Are you within Bluetooth range?<br>• Only one phone or tablet can connect via Bluetooth at a time; is                                                                                                    | Yes.                                |
| Is Bluetooth active now?<br>If Bluetooth is still not active, rule out the following:<br>• Are there problems with your phone or tablet?<br>• Are you within Bluetooth range?<br>• Only one phone or tablet can connect via Bluetooth at a time; is<br>perhaps another phone or tablet already connected?                                                                                                    | Yes.<br>No, lodge a warranty claim. |
| Is Bluetooth active now?<br>If Bluetooth is still not active, rule out the following:<br>• Are there problems with your phone or tablet?<br>• Are you within Bluetooth range?<br>• Only one phone or tablet can connect via Bluetooth at a time; is<br>perhaps another phone or tablet already connected?<br>• Consult the product manual and the VictronConnect manual to try to<br>resolve the Bluetooth issue. | Yes.<br>No, lodge a warranty claim. |

## 5. Firmware and settings

| Update the firmware and reset the settings to default             |  |                                           |  |
|-------------------------------------------------------------------|--|-------------------------------------------|--|
| Connect via an interface (or Blueteeth) to the VietranConnect and |  | Yes.                                      |  |
| navigate to the unit. Is this possible?                           |  | No, not possible; lodge a warranty claim. |  |

#### Pre-RMA testing

| Update the firmware and reset the settings to default                                                                                                    |                                                                                                    |
|----------------------------------------------------------------------------------------------------|----------------------------------------------------------------------------------------------------|
| <ul> <li>Check if the firmware is up to date. If the firmware is not up to date, update the firmware to the most recent version using the VictronConnect app:</li> <li>Go to the VictronConnect settings page.</li> <li>On the settings page, click on the "3 dots" symbol in the top right-hand corner.</li> <li>Select "Product info".</li> <li>On the product info page, check and/or update the firmware.</li> </ul> | <ul> <li>Yes, the firmware has been updated.</li> <li>Yes, the firmware was already up to date.</li> <li>No, not possible to update the firmware.</li> </ul> |
| <ul> <li>Save the unit's settings. File the settings under its serial number and keep the file on record for future reference. To save the settings:</li> <li>Go to the VictronConnect settings page.</li> <li>On the settings page, click on the "disk" symbol at the top.</li> </ul>                                                                                                    | <ul> <li>Yes, the settings file has been saved.</li> <li>No, not possible to save the settings.</li> </ul>                                                   |
| <ul> <li>Reset all settings to default:</li> <li>Go to the VictronConnect settings page.</li> <li>On the settings page, click on the "3 dots" symbol in the top right-hand corner of the page and select "Reset to defaults".</li> </ul>                                                                                                    | <ul> <li>Yes, the settings are set to default.</li> <li>No, not possible to set the settings to default.</li> </ul>                                          |
| Does the VictronConnect app display any active error codes? If so, try to resolve the errors by consulting the product manual. Did it get resolved?                                                                                                    | <ul> <li>No errors.</li> <li>There were errors, but they were resolved.</li> <li>There were errors, but they were not resolved.</li> </ul>                   |
| If there is an active error, write down the error number(s) and name(s). Use this form's "Remarks" section if more space is needed.                                                                                                    | Error number:<br>Error name:                                                                                                    |
| Check the history. Were there any historical errors? If so, write them down. Save a copy of the history file for your reference.                                                                                                    | <ul><li>☐ Yes, Number(s):</li><li>☐ No.</li></ul>                                                                                                    |
| Check the history. What was the highest PV voltage recorded? Compare this to the rated maximum PV voltage of the solar charger. Has the PV voltage been higher than the rated maximum voltage?                                                                                                    | <ul><li>Yes, highest PV voltage:</li><li>No.</li></ul>                                                                                                    |
|                                                                                                    |                                                                                                    |

### 6. Functionality

| Solar charger functionality check                                                                                                    |  |                             |  |
|----------------------------------------------------------------------------------------------------|--|-----------------------------|--|
| Prepare the solar charger for the functionality test:                                                                                                    |  |                             |  |
| <ul> <li>Connect the battery terminals to a 12V battery.</li> </ul>                                                                                                    |  |                             |  |
| Connect the PV terminals to a 24V power supply or 24V battery.                                                                                                    |  | Done.                       |  |
| Connect the VictronConnect app with the solar charger.                                                                                                    |  |                             |  |
| <ul> <li>Go to the settings page and set the "battery voltage" to 12V.</li> </ul>                                                                                                    |  |                             |  |
| Measure the voltage on the solar charger PV terminals. Compare this to the solar voltage as indicated in the VictronConnect app. Are they both the same (a deviation of up to 1% is allowed)?                      |  | Yes.                        |  |
|                                                                                                    |  | No, lodge a warranty claim. |  |
| Measure the voltage on the solar charger battery terminals. Compare this to the battery voltage as indicated in the VictronConnect and Are                                                                         |  | Yes.                        |  |
| they both the same (a deviation of up to 1% is allowed)?                                                                                                    |  | No, lodge a warranty claim. |  |
| Is the battery being charged? Check if the solar charger is progressing                                                                                                    |  | Yes.                        |  |
| through the bulk, absorption and float charge stages. Is this the case?                                                                                                    |  | No, lodge a warranty claim. |  |
| Force the solar charger to provide more charge current by connecting it to an empty battery or by switching on a large DC load connected to the same battery. Is the unit able to provide its full current rating? |  | Yes.                        |  |
|                                                                                                    |  | No, lodge a warranty claim. |  |
|                                                                                                    |  |                             |  |

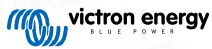

| Solar charger functionality check                                                                                                    |                                                                                       |
|----------------------------------------------------------------------------------------------------|---------------------------------------------------------------------------------------|
| Measure the charge current with a DC current clamp. Is the charge                                                                     | Yes.                                                                                  |
| up to 1% is allowed)?                                                                                                    | No, lodge a warranty claim.                                                           |
| While the option observes is providing the full oursept, measure the better                                                           | Yes.                                                                                  |
| voltage. Compare this to the voltage as indicated in the VictronConnect<br>app. Do the voltages deviate less than 3% from each other? | No. This is probably not warrantable as bad cables, or cable connectors can cause it. |

#### 7. Remarks

Provide additional fault information or add issues not already covered in earlier questions

### 8. RMA lodgement

| For your information purposes, provide details after lodging the RMA |  |                                             |  |
|----------------------------------------------------------------------|--|---------------------------------------------|--|
| RMA type:                                                            |  | Warranty claim.                             |  |
|                                                                      |  | Non-warranty repair or replacement request. |  |
| RMA lodgement date                                                   |  |                                             |  |
| Victron Energy RMA number                                            |  |                                             |  |
| Your reference number                                                |  |                                             |  |

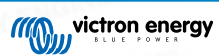